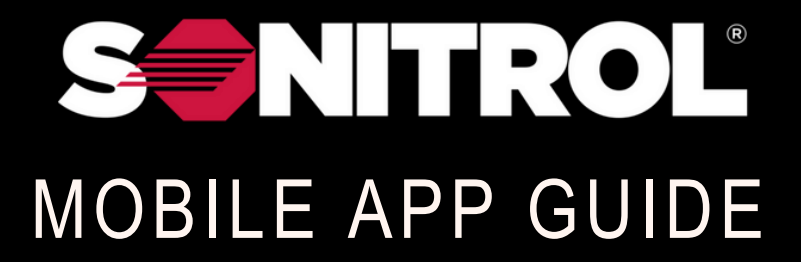

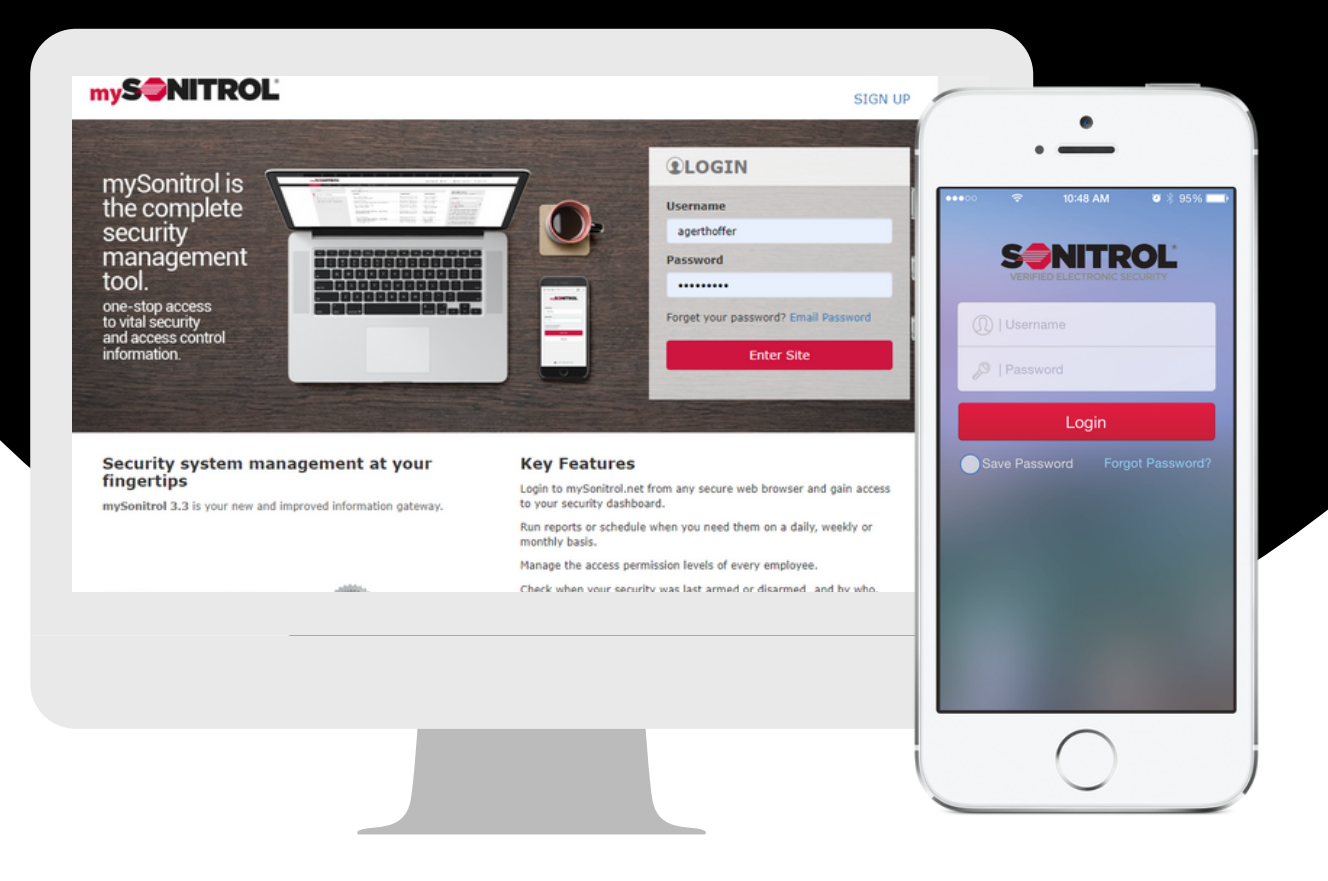

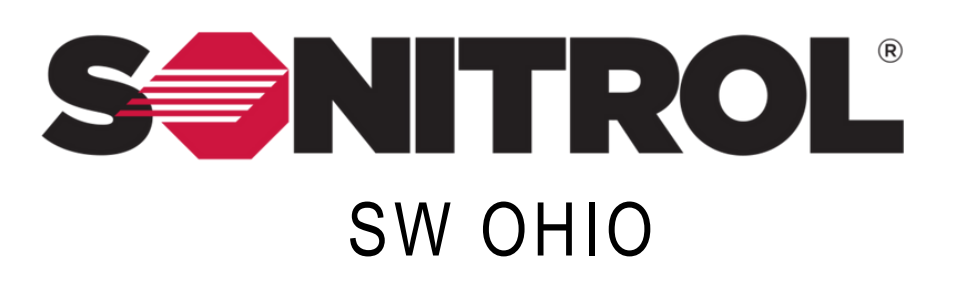

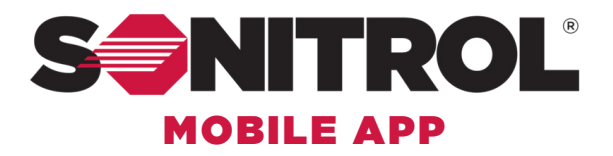

#### **RECEIVE ACCOUNT SETUP EMAIL**

You will receive an email from mySonitrol@sonitrol.com. It will contain your user name and a temporary password. Please open a web browser and go to mysonitrol.net

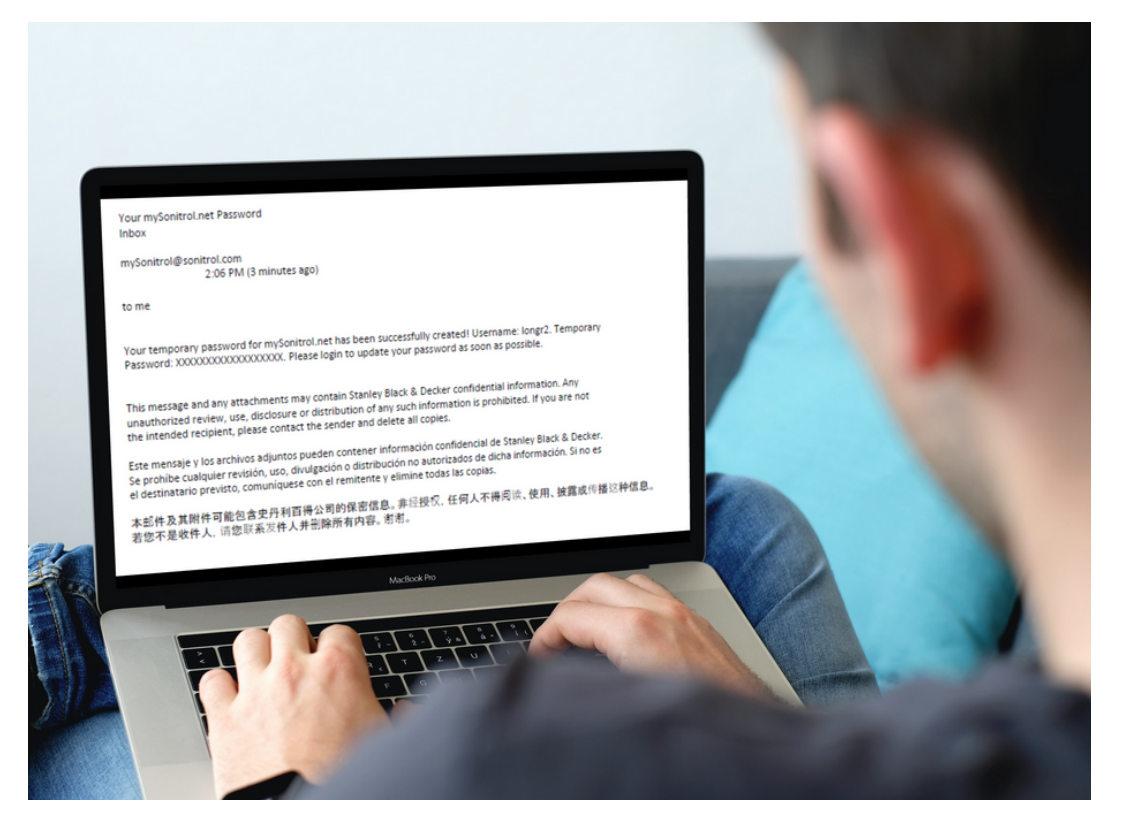

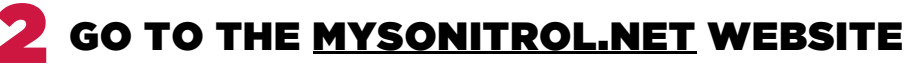

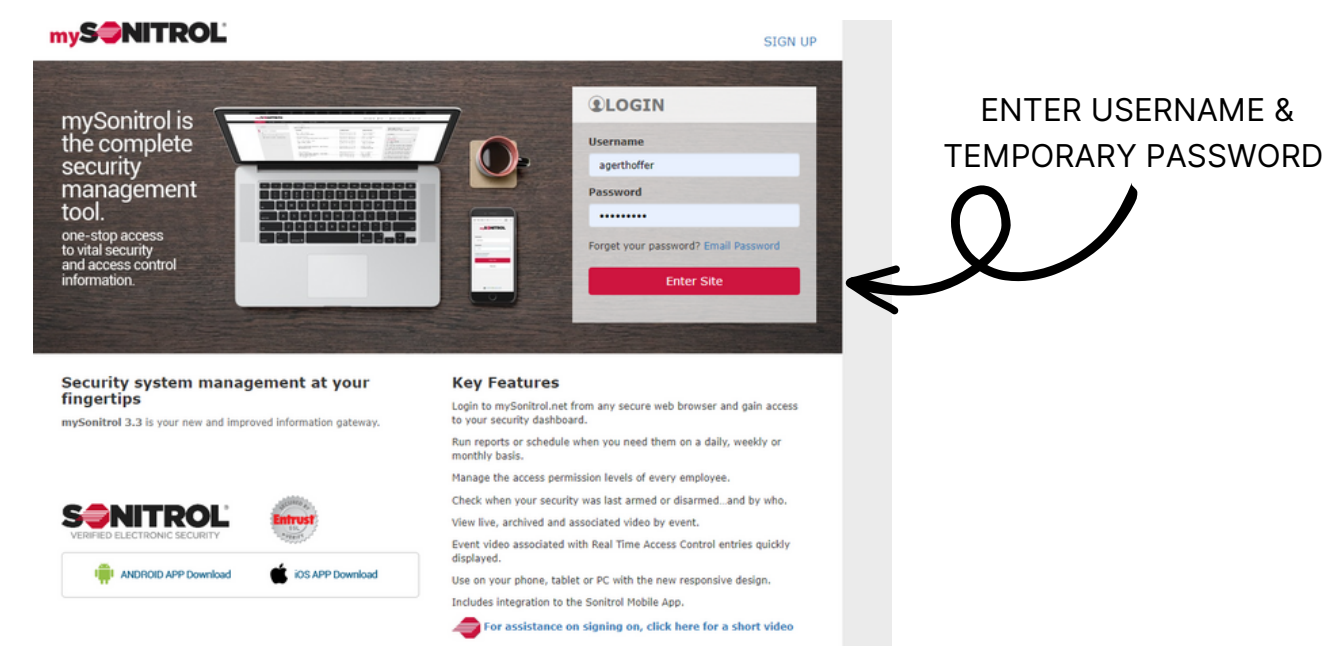

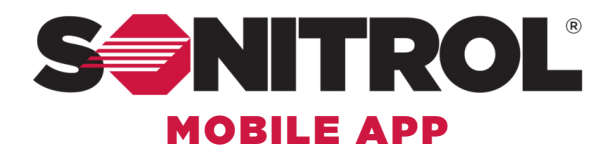

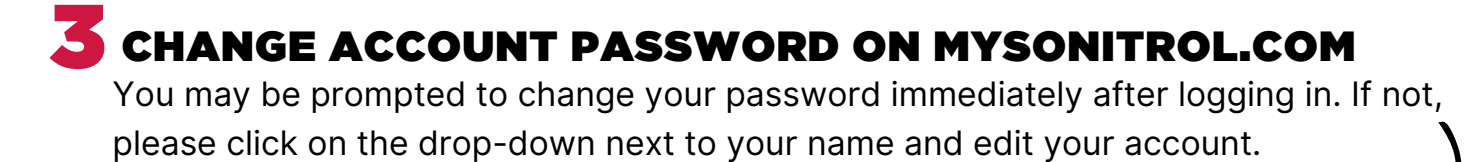

|                           |                                                    |                                                                                                    |                                                                                                    |                                                     | C |
|---------------------------|----------------------------------------------------|----------------------------------------------------------------------------------------------------|----------------------------------------------------------------------------------------------------|-----------------------------------------------------|---|
|                           |                                                    |                                                                                                    |                                                                                                    | Contact Us O Help   OAshley Gerthof<br>Edit Account | V |
| Home Reports Users        | Access Control Dispatches Video                    |                                                                                                    |                                                                                                    | Log Out                                             |   |
| Ξ                         | TOTAL GUARD DEMO                                   |                                                                                                    |                                                                                                    |                                                     |   |
| • •                       | Recent Messages                                    |                                                                                                    |                                                                                                    | TOTAL GUARD DEMO                                    |   |
| Recent Arming Exceptions  | System operating normally, no exceptions to report |                                                                                                    |                                                                                                    | [ rocard to: chart 1510a                            |   |
| Recent Access Events      |                                                    |                                                                                                    |                                                                                                    | Facilities                                          |   |
| Execute Arming/Disarming  | Show Full Report Download Full Report              |                                                                                                    |                                                                                                    | O Search X                                          | - |
| ACTIONS                   | Quick Start User Guide                             |                                                                                                    |                                                                                                    | $\Box \Box \times$                                  |   |
| @View SonaVision Playback | mySonitrol Welcome Video<br>Watch Video            | Personal Information                                                                                                    |                                                                                                    |                                                     |   |
|                           | Watch Video                                        | First Name                                                                                                    | Ashley                                                                                                    | *                                                   |   |
|                           | mySonitrol Viewing Video<br>Watch Video            | Last Name                                                                                                    | Gerthoffer                                                                                                    | *                                                   |   |
|                           |                                                    | Username                                                                                                    | longr2                                                                                                    | *                                                   |   |
|                           |                                                    | Phone 1                                                                                                    | 123 453 7832                                                                                                    | *                                                   |   |
|                           |                                                    | Phone 2                                                                                                    |                                                                                                    |                                                     |   |
|                           |                                                    | Email Address                                                                                                    |                                                                                                    | *                                                   |   |
|                           |                                                    | Password                                                                                                    |                                                                                                    |                                                     |   |
| Make sure all             | your information is                                | Confirm Password                                                                                                    |                                                                                                    |                                                     |   |
| orrect and upo<br>and c   | date your password<br>click save                   | Password Requirements:<br>Password must be 8 to<br>Password must contain<br>Password must contain<br>Password must contain | b 64 characters long<br>n one or more uppercase letters<br>n one or more lowercase letters<br>n one or more numbers<br>n one or more special characters |                                                     |   |
|                           |                                                    | Facilities                                                                                                    |                                                                                                    |                                                     |   |
|                           | l                                                  | You have 1 facilities associ                                                                                               | iated with this account.                                                                                                    |                                                     |   |
|                           | $\land \land$                                      | Display Options                                                                                                    |                                                                                                    |                                                     |   |
|                           |                                                    | S V Numb                                                                                                    | er of messages displayed on the main, overvi                                                                                                    | iew page.                                           |   |
|                           | $\mathbf{Y}$                                       | S 🗸 Numb                                                                                                    | er of messages displayed on the alarms summ                                                                                                    | mary page.                                          |   |
|                           | Ν.                                                 | S 🗸 Numb                                                                                                    | er of messages displayed on the fire summary                                                                                                    | ry page.                                            |   |
|                           | <b>N</b>                                           | Save Return                                                                                                    |                                                                                                    |                                                     |   |
|                           |                                                    |                                                                                                    |                                                                                                    |                                                     |   |

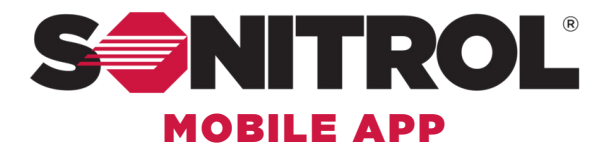

#### **4** DOWNLOAD THE MOBILE APP FROM THE APP STORE

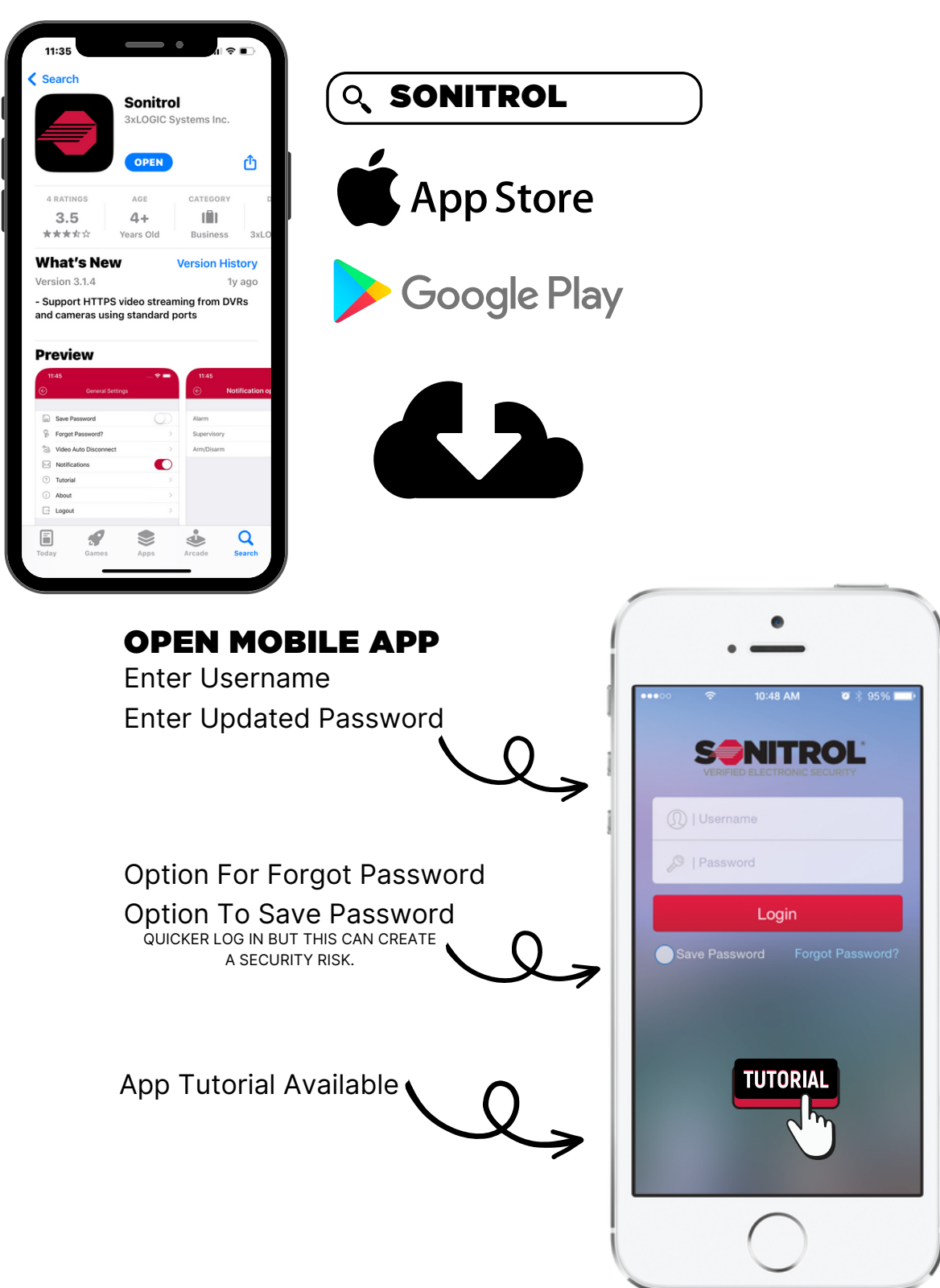

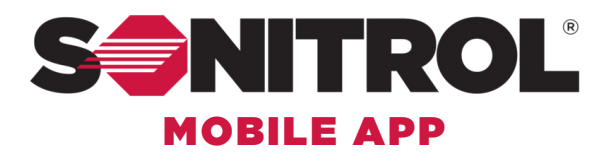

### **5** CHOOSE YOUR FACILITY

Once You Log In you will be prompted to chose a facility

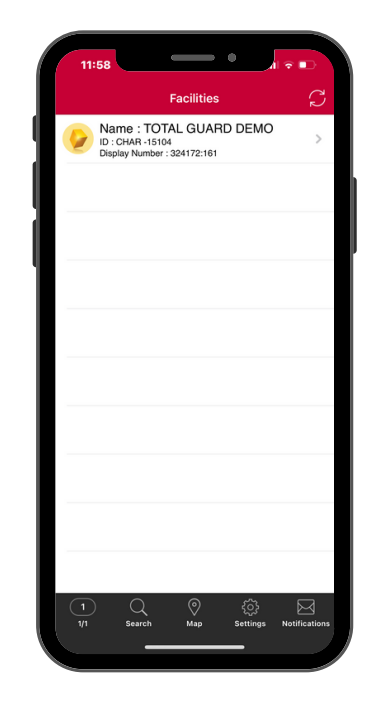

# 6 FACILITY STATUS

After Choosing Your Facility, The Facility Status Screen Will Open.

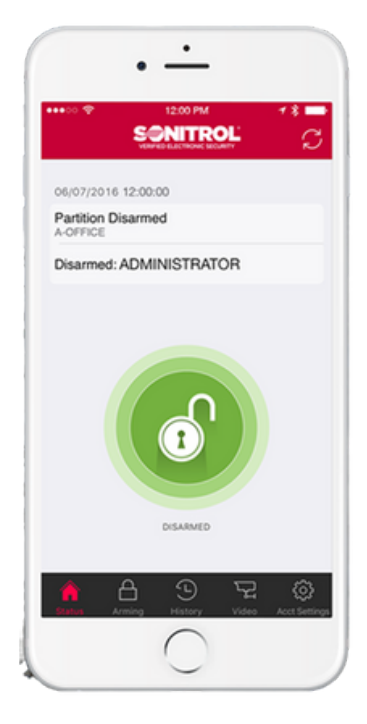

Partition Status

Who Was Last To Arm/Disarm Panel.

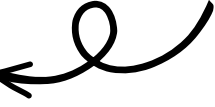

Click Lock to Change Status to Armed

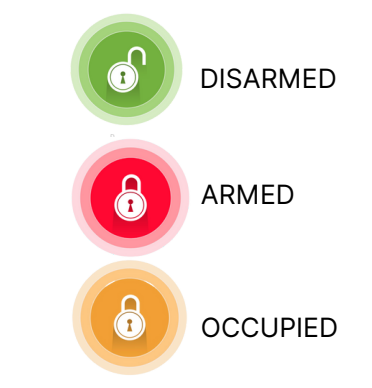

6 MULTI -PARTITION STATUS

If You Have Multiple Partitions You Will Be Able to See The Status Of Each

To Change The Status Of 1 Partition Click On That Partition

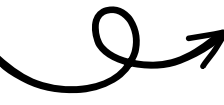

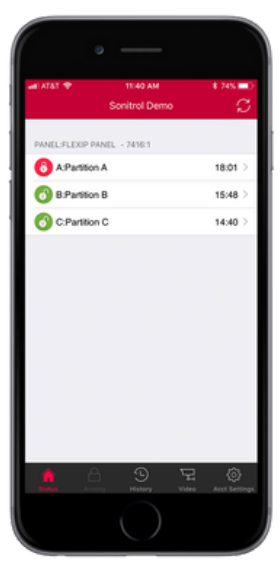

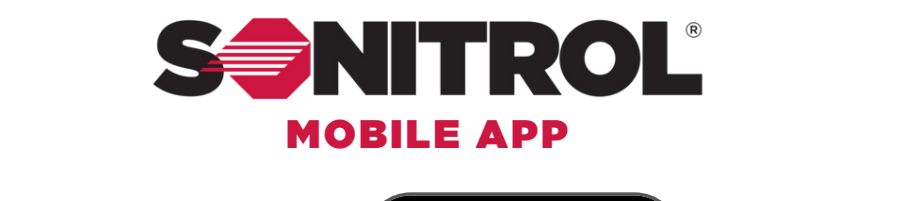

06/07/2016 12:00:00 Partition Disarmed A-OFFICE

Disarmed: ADMINISTRATOR

SONITROL

1

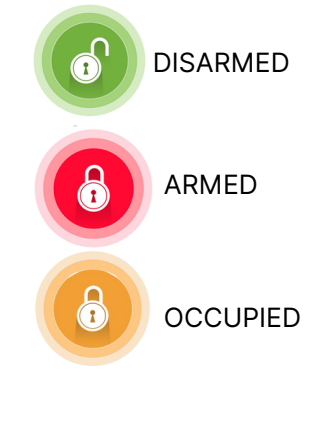

## Or Click on the Arming Button

# 7.1 ARMING SCREEN

**ARMING YOUR FACILITY** 

Click on the Lock Button To

**Change Status** 

After Clicking The Lock or Arming button The Arming Screen Will Pop Up

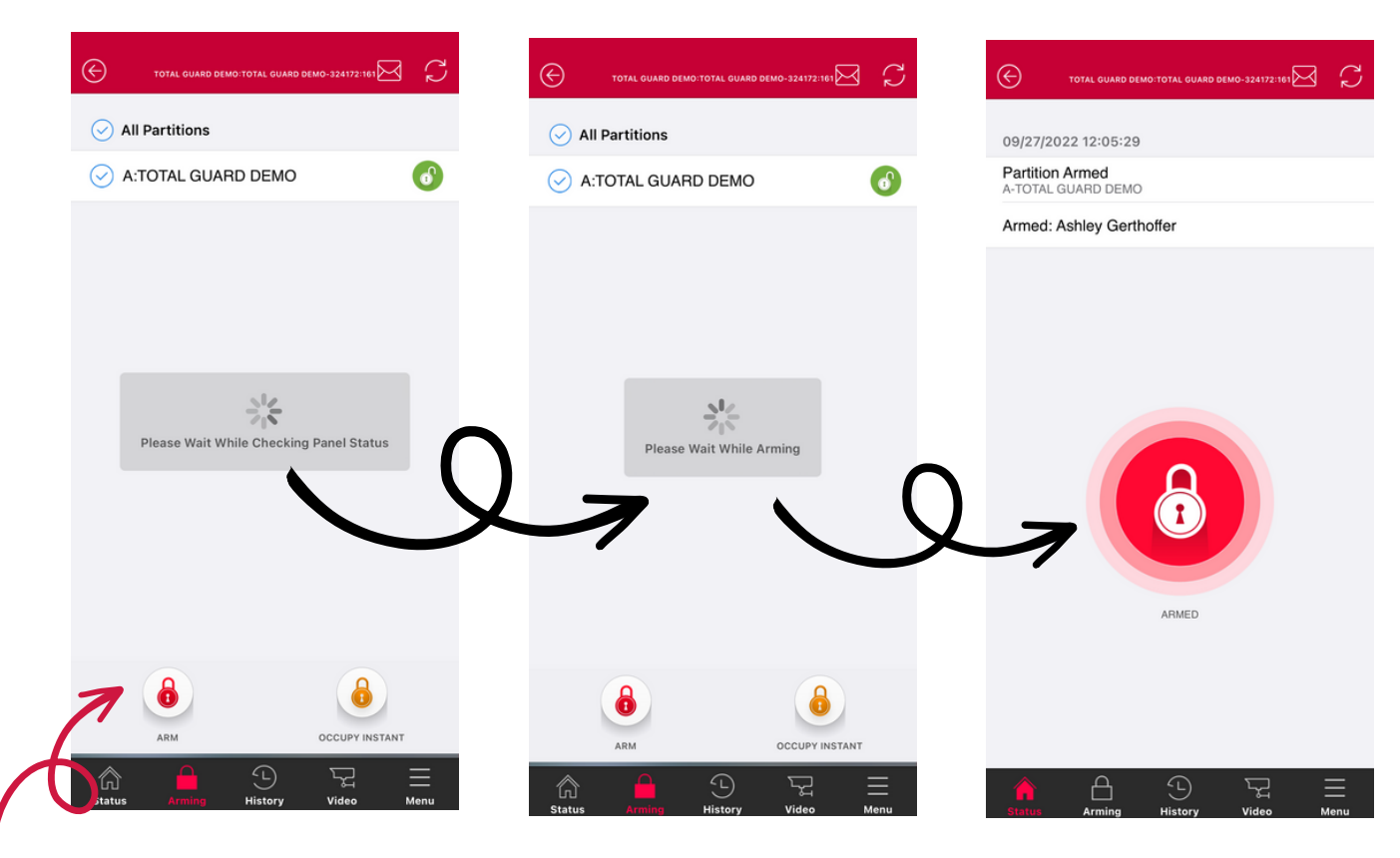

Click Arm Or Occupied

The App Will Communicate With Your Panel And Let You Know When The System Is Armed

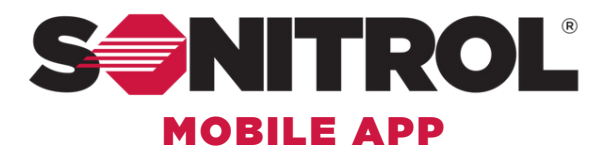

#### DOORS STATUS & MANUAL LOCKING

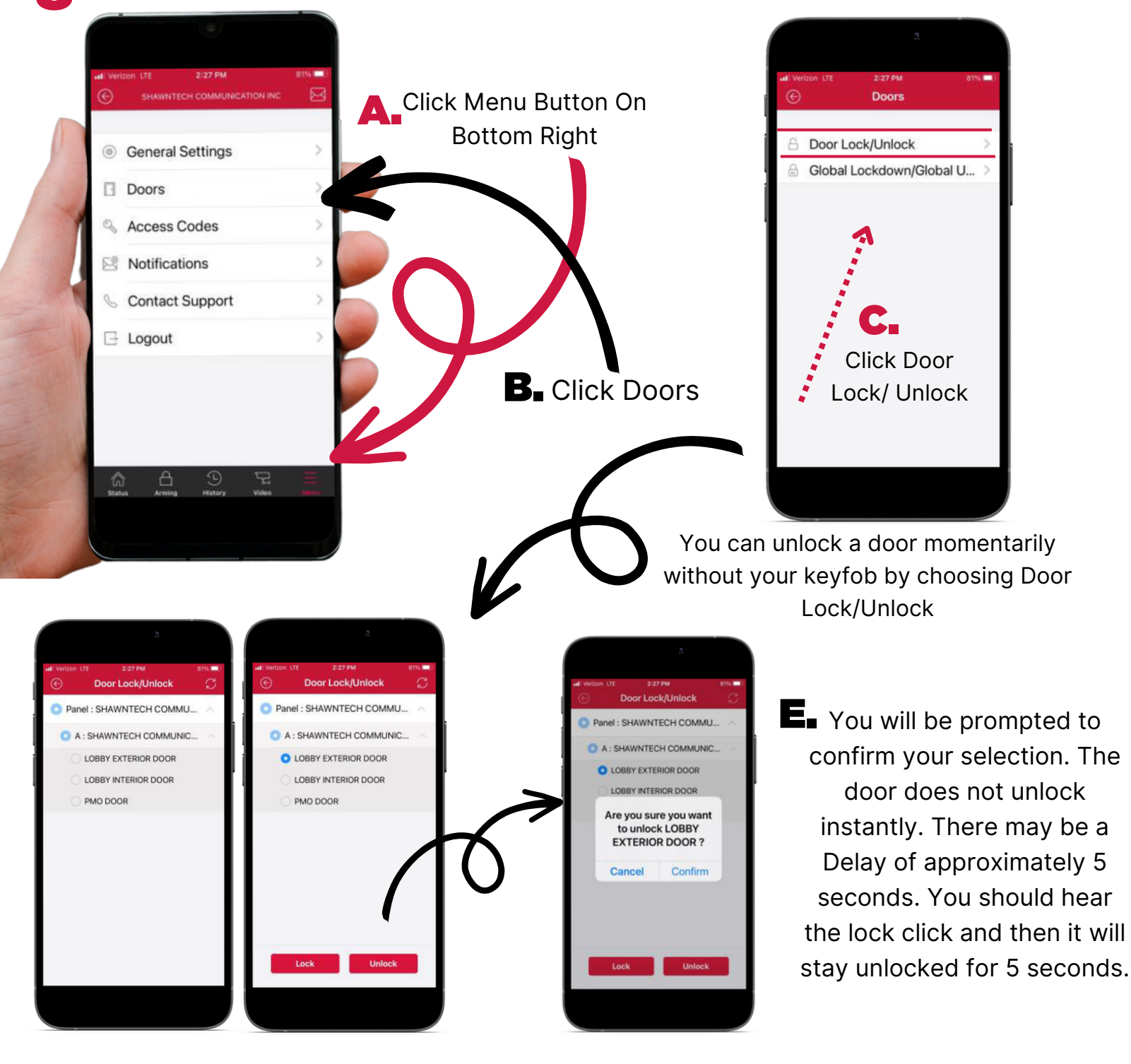

Select the door you wish to enter and select
Unlock. Only one door can be selected at a time.

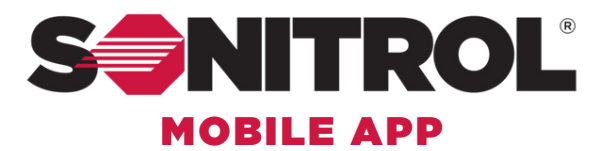

### **8** GLOBAL LOCKDOWN STATUS & MANUAL LOCKING

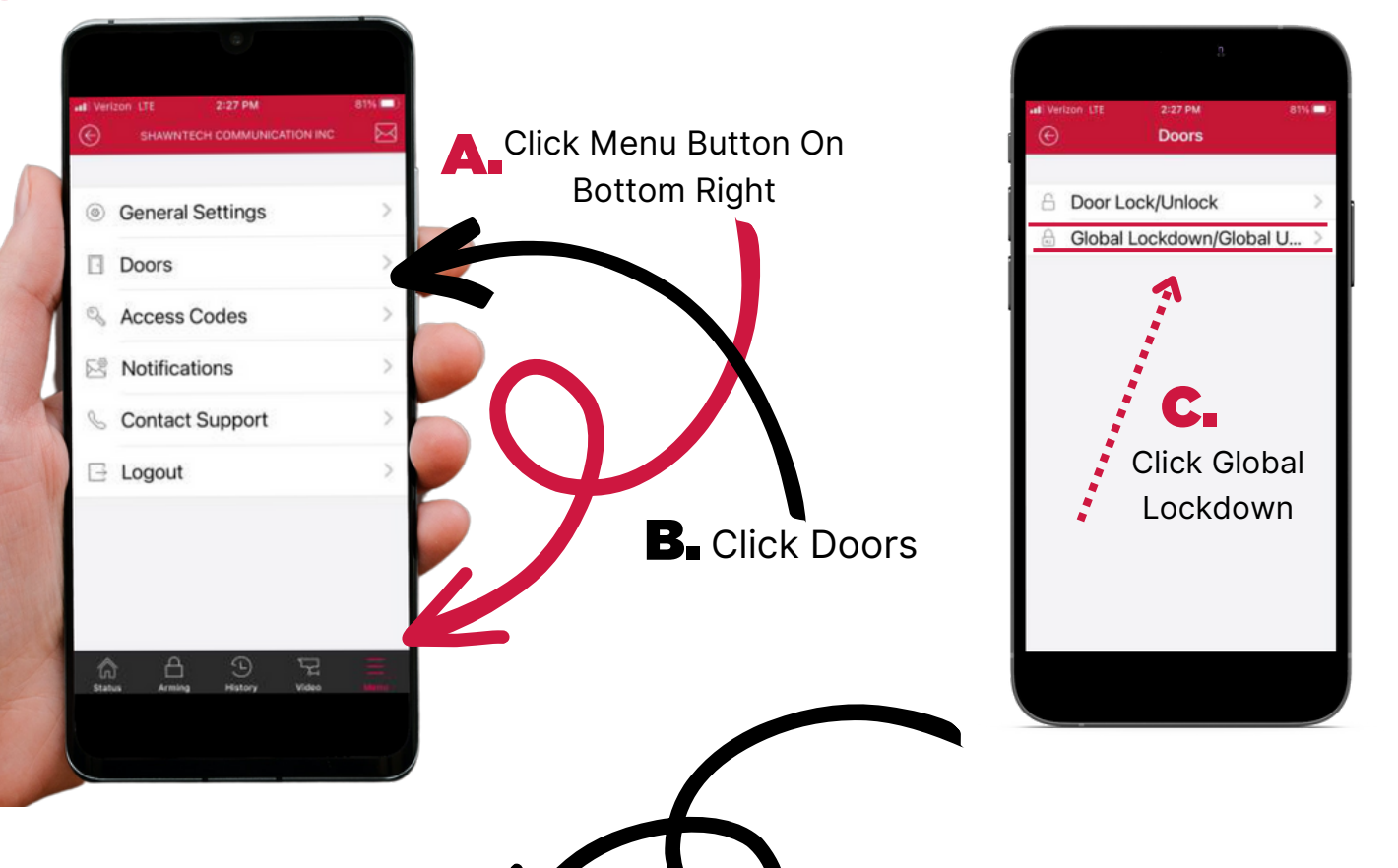

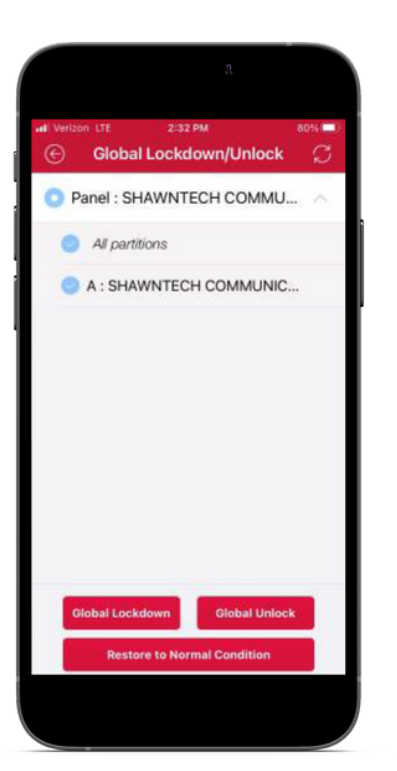

Global Lockdown will change the state doors at once. Then change is not momentary.

Example: If you Global Unlock the doors, they will stay that way until you select "Restore to Normal Condition".

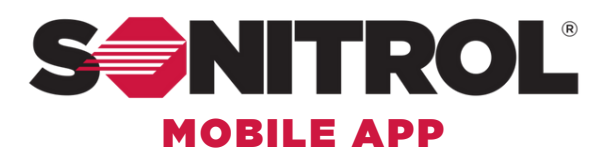

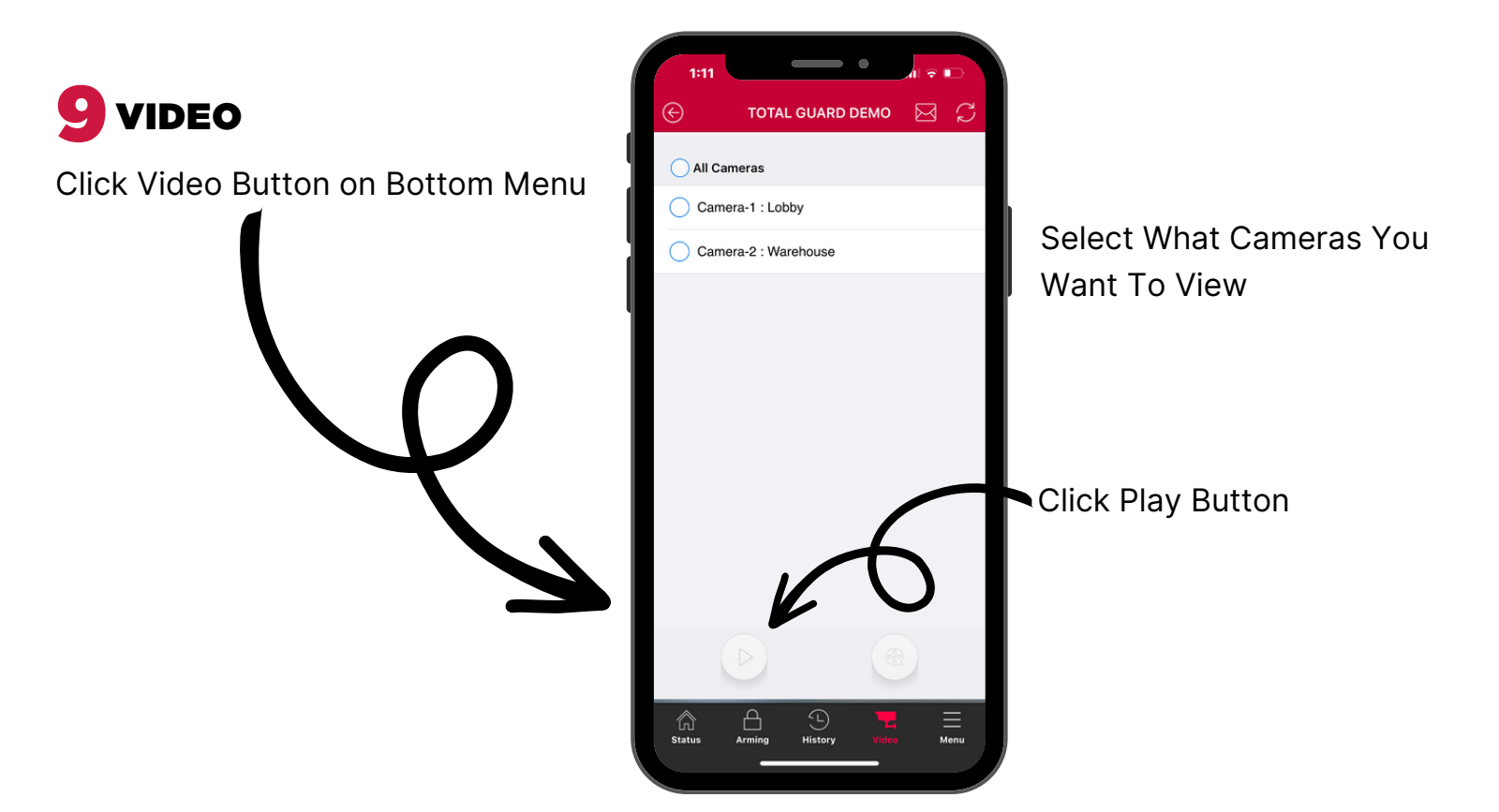

#### **Multi Camera View**

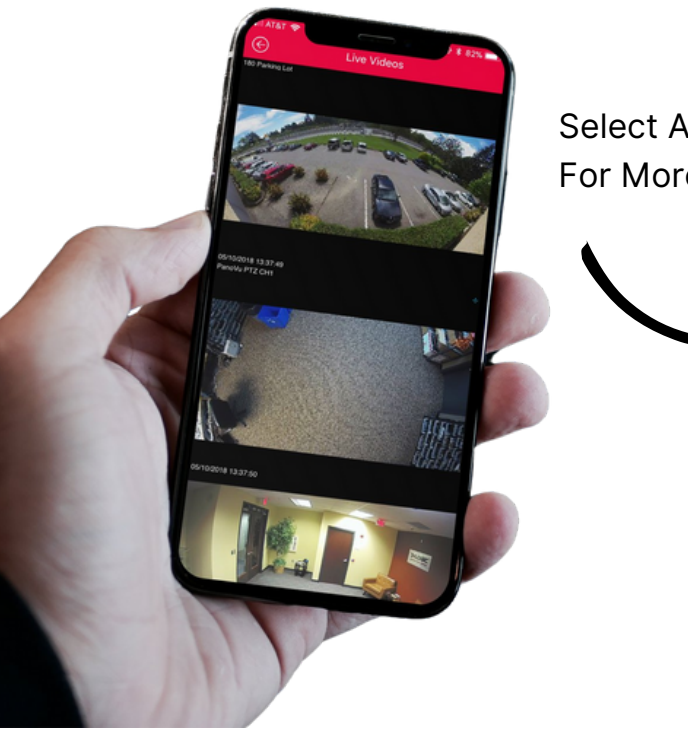

Select A Specific Camera For More Tools

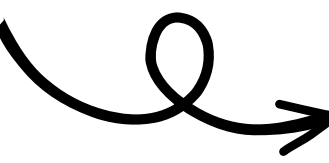

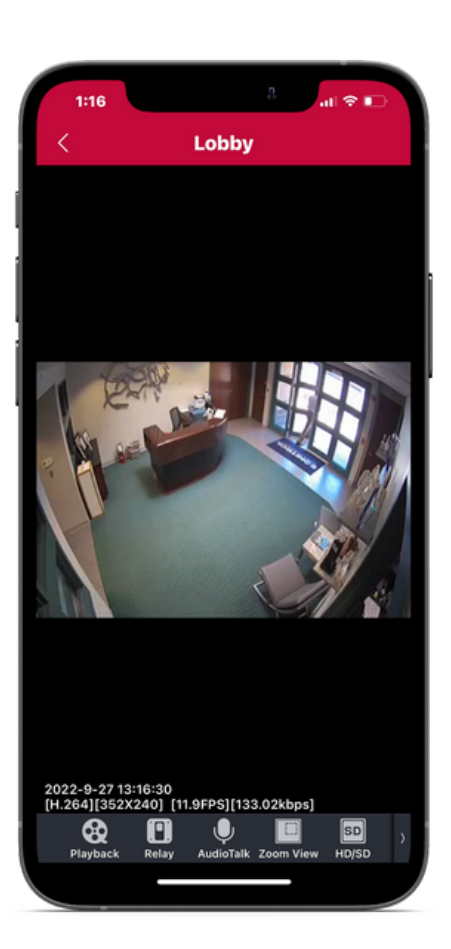